# 検索サイト 操作マニュアル

(一般用)

2022年1月13日

1.「泉州緩和ケアMAP」へのログイン

「泉州緩和ケアMAP」では、緩和ケア施設(訪問看護、在宅医、調剤薬局、緩和ケア病棟、入院病床(一般・療養等))ごとの検索条件で、施設検索を行います。

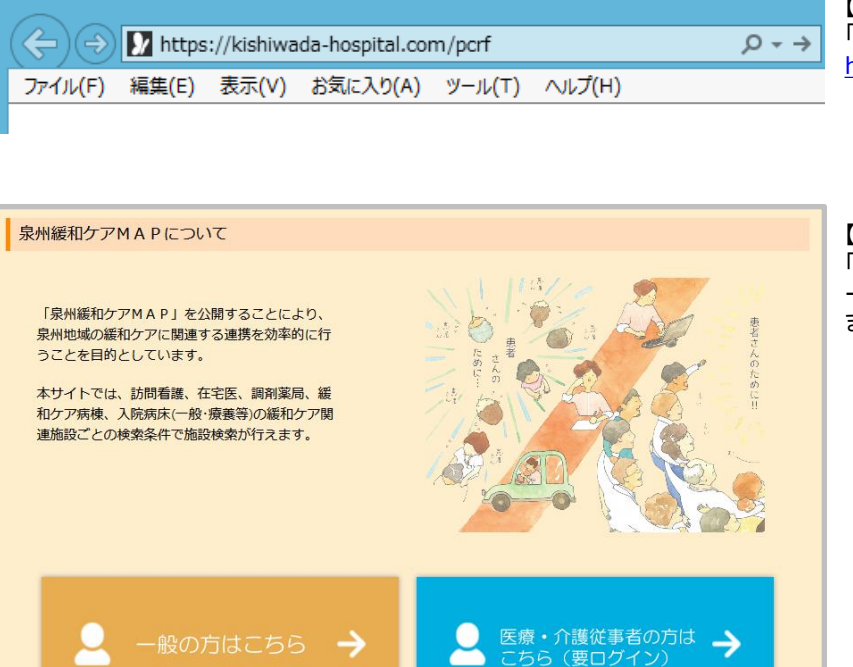

【手順①】 「泉州緩和ケアMAP」は以下のURLよりアクセスします。 https://kishiwada-hospital.com/pcrf

【手順②】 「泉州緩和ケアMAP」のトップページが表示されます。 一般の方の場合、「一般の方はこちら」ボタンを押下します。

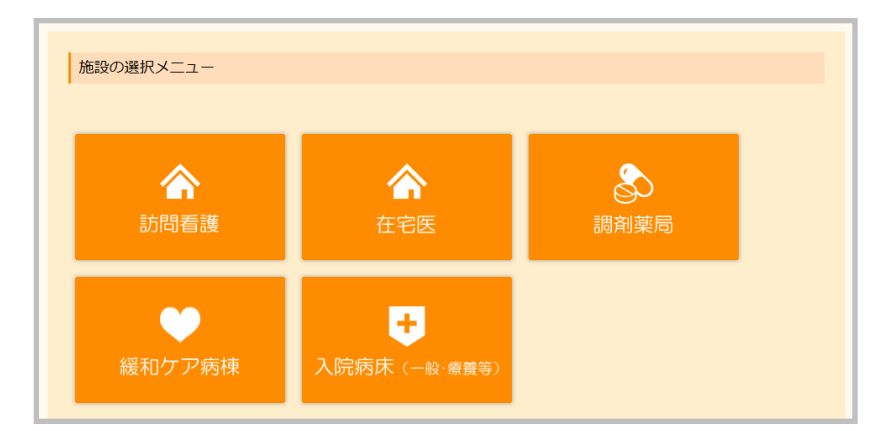

【手順③】 緩和ケア施設の種類を選択すると、各施設情報の 検索画面が表示されます。

# (1)訪問看護情報の検索

「訪問看護」情報 一覧 Q 検索条件 施設名 □ 岸和田市(5) □ 泉大津市(0) □ 貝塚市(0) □ 泉佐野市(0) □ 和泉市(0) □ 高石市(0) 所在地 □ 泉南市(0) □ 阪南市(0) □ 忠岡町(5) □ 熊取町(5) □ 田尻町(0) □ 岬町(0) □ 岸和田市(10) □ 泉大津市(10) □ 貝塚市(10) □ 泉佐野市(10) □ 和泉市(10) □ 高石市(10) 訪問エリア □ 泉南市(10) □ 阪南市(10) □ 忠岡町(10) □ 熊取町(10) □ 田尻町(10) □ 岬町(10) □ その他の地域(6) (例)○○○市 ※訪問エリアの詳細について、直接、施設までご確認ください。 備考 並び替え施設名昇順 ▼ 表示件数 10件 ~ 泡尻町 230 Leaflet | Map data © OpenStreetMap contributors 一覧表示された施設の所在地が地図上に表示されています。 該当件数:20件 (1~10を表示) 1 2 次へ 訪問看護01 〒000-0000 大阪府岸和田市00000 TEL: 000-0000-0000 FAX: 999-9999-9999 ホームページURL: http://xxxxxxxx.com 堺市、岸和田市、泉大津市、貝塚市、泉佐野市、和泉市、高石市、泉 南市、阪南市、大阪市 2020/12/20 更新

【手順】

検索条件を指定して「検索ボタン」を押下すると、その条件に該当するデータが一覧表示されます。 また、一覧表示された施設の所在地が地図上に表示されます。

※検索機能

各検索項目の選択仕様は下表のとおりです。また、 各検索項目間(所在地、訪問エリア、訪問手段、その 他)はAND条件となります。

| 項目名   | 入力内容                |
|-------|---------------------|
| 施設名   | 入力項目は「部分一致」条件です。    |
| 所在地   | 複数選択が可能で選択項目はOR条件です |
| 訪問エリア | 複数選択が可能で選択項目はOR条件です |
| 備考    | 入力項目は「部分一致」条件です。    |

#### ※検索条件の取消機能

「取消ボタン」を押下すると、指定した検索項目が未 指定の状態になります。

# ※並び替え機能

「施設名昇順」、「施設名降順」から選択できます。

# ※表示件数機能

「10件」、「20件」、「30件」、「50件」から選択できます。

#### ※ページ指定機能

指定されたページの検索結果データを表示できます。

※地図上のマーカーをクリックすると当該施設の一 覧情報へ移動します。

| 「訪問看護」情報 一覧                                                                                                    | 「訪問看護」情報 一覧                                                                                                    |
|----------------------------------------------------------------------------------------------------|----------------------------------------------------------------------------------------------------|
| Q 検索条件                                                                                                    | Q 検索条件                                                                                                    |
| 検索条件の指定なし                                                                                                    | 施設名                                                                                                    |
| ◆検索条件の指定     「戻る     並び皆え 施設名屛順    ◆ 表示件数 10件    ◆     「「」     「「」     「」     「」     「」     「」     「」     「」     「」     「」     「」     「」     「」     「」     「」     「」     「」     「」     「」     「」     「」     「」     「」     「」     「」     「」     「」     「」     「」     「」     「」     「」     「」     「」     「」     「」     「」     「」     「」     「」     「」     「」     「」     「」     「」     「」     「」     「」     「」     「」     「」     「」     「」     「」     「」     「」     「」     「」     「」     「」     「」     「」     「」     「」     「」     「」     「」     「」     「」     「」     「」     「」     「」     「」     「」     「」     「」     「」     「」     「」     「」     「」     「」     「」     「」     「」     「」     「」     「」     「」     「」     「」     「」     「」     「」     「」     「」     「」     「」     「」     「」     「」     「」     「」     「」     「」     「」     「」     「」     「」     「」     「」     「」     「」     「」     「」     「」     「」     「」     「」     「」     「」     「」     「」     「」     「」     「」     「」     「」     「」     「」     「」     「」     「」     「」     「」     「」     「」     「」     「」     「」     「」     「」     「」     「」     「」     「」     「」     「」     「」     「」     「」     「」     「」     「」     「」     「」     「」     「」     「」     「」     「」     「」     「」     「」     「」     「」     「」     「」     「」     「」     「」     「」     「」     「」     「」     「」     「」     「」     「」     「」     「」     「」     「」     「」     「」     「」     「」     「」     「」     「」     「」     「」     「」     「」     「」     「」     「」     「」     「」     「」     「」     「」     「」     「」     「」     「」     「」     「」     「」     「」     「」     「」     「」     「」     「」     「」     「」     「」     「」     「」     「」     「」     「」     「」     「」     「」     「」     「」     「」     「」     「」     「」     「」     「」     「」     「」     「」     「」     「」     「」     「」     「」     「」     「」     「」     「」     「」     「」     「」     「」     「」     「」     「」     「」     「」     「」     「」     「」     「」     「」     「」     「」     「」     「」     「」     「」     「」     「」     「」     「」     「」     「」     「」     「」     「」     「」     「」     「」     「」     「」     「」     「」     「 | 所在地<br>一 岸和田市(5) 二 泉大津市(0) 二 貝塚市(0)<br>二 泉佐野市(0) 二 和泉市(0) 二 高石市(0)<br>二 泉南市(0) 二 阪南市(0) 二 忠岡町(5)<br>二 熊取町(5) 二 田尻町(0) 二 岬町(0)<br>訪問エリア |

# (2)在宅医情報の検索

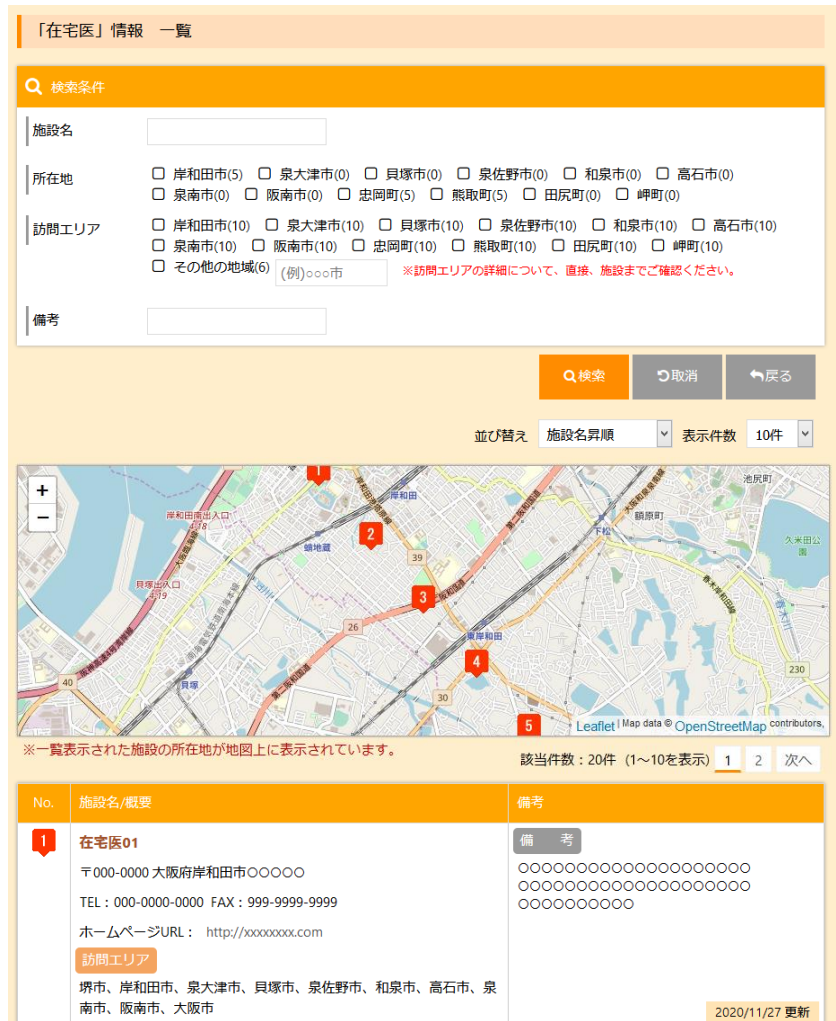

## 【手順】

検索条件を指定して「検索ボタン」を押下すると、その条件に該当するデータが一覧表示されます。 また、一覧表示された施設の所在地が地図上に表示されます。

※各実装機能については、「(1)訪問看護情報の 検索」の場合と同様です。

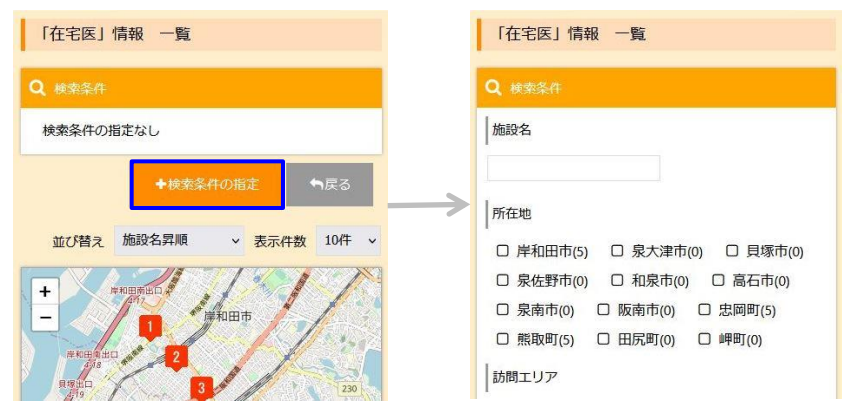

# (3)調剤薬局情報の検索

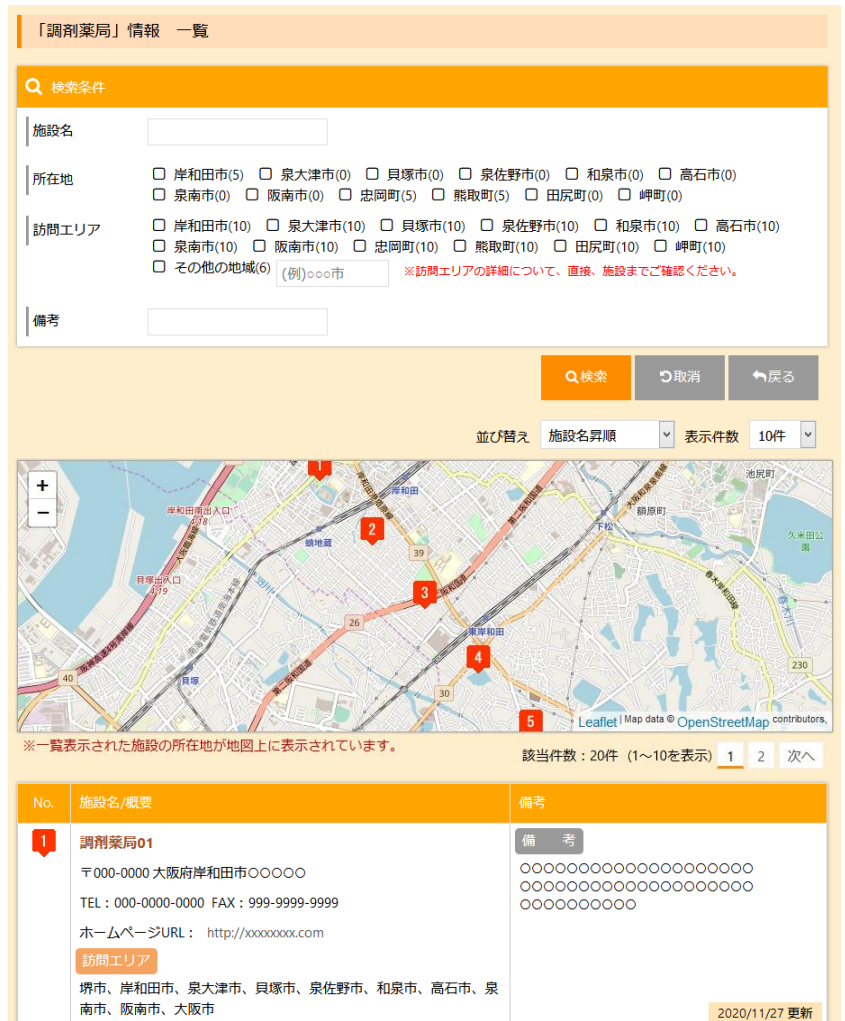

【手順】

検索条件を指定して「検索ボタン」を押下すると、その条件に該当するデータが一覧表示されます。 また、一覧表示された施設の所在地が地図上に表示されます。

※各実装機能については、「(1)訪問看護情報の 検索」の場合と同様です。

| 「調剤薬局」情報 一覧                                                                         | 「調剤薬局」情報 一覧                                                                                                    |
|-------------------------------------------------------------------------------------|----------------------------------------------------------------------------------------------------|
| Q 検索条件                                                                              | Q 検索条件                                                                                                    |
| 検索条件の指定なし                                                                           | 施設名                                                                                                    |
| <ul> <li>◆技法条件の指述</li> <li>◆反乙</li> <li>並び皆え 施設名昇順 、 表示件数 10件 、</li> <li></li></ul> | 所在地         二 岸和田市(5)       二 泉大津市(0)       二 貝塚市(0)         二 泉佐野市(0)       二 和泉市(0)       二 高石市(0)         二 泉南市(0)       二 取南市(0)       二 忠岡町(5)         二 照取町(5)       二 田尻町(0)       二 岬町(0)         訪問エリア |

# (4)緩和ケア病棟情報の検索

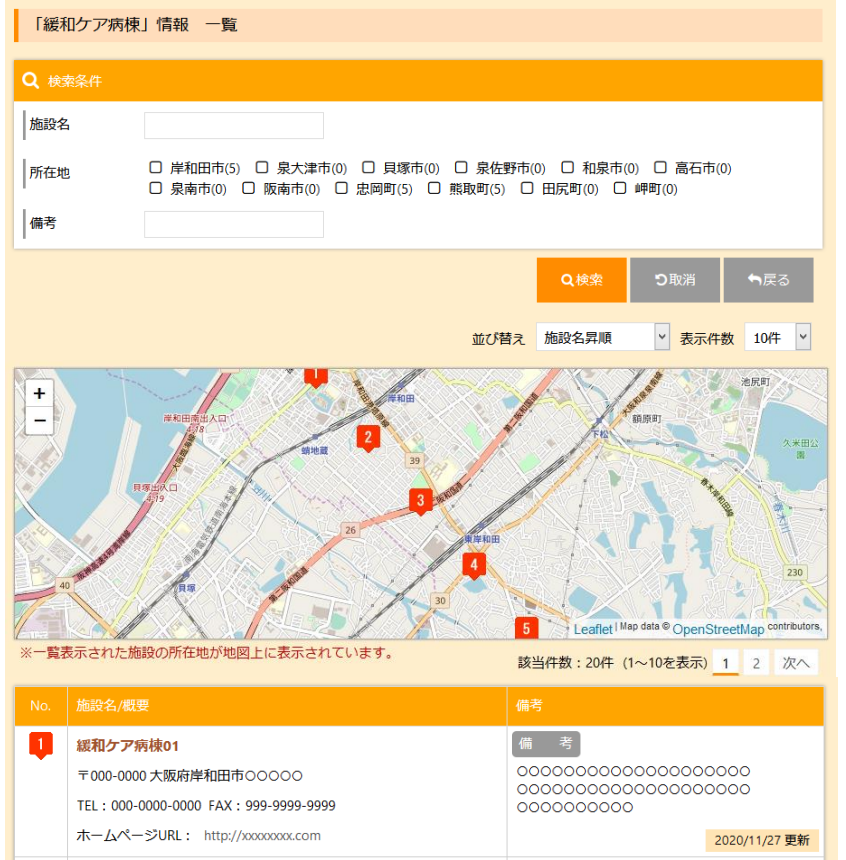

#### 【手順】

検索条件を指定して「検索ボタン」を押下すると、その条件に該当するデータが一覧表示されます。 また、一覧表示された施設の所在地が地図上に表示されます。

#### ※検索機能

各検索項目の選択仕様は下表のとおりです。また、 各検索項目間(所在地、備考)はAND条件となります。

| 項目名 | 入力内容                |
|-----|---------------------|
| 施設名 | 入力項目は「部分一致」条件です。    |
| 所在地 | 複数選択が可能で選択項目はOR条件です |
| 備考  | 入力項目は「部分一致」条件です。    |

#### ※検索条件の取消機能

「取消ボタン」を押下すると、指定した検索項目が 未指定の状態になります。

#### ※並び替え機能

「施設名昇順」、「施設名降順」から選択できます。

#### ※表示件数機能

「10件」、「20件」、「30件」、「50件」から選択でき ます。

### ※ページ指定機能

指定されたページの検索結果データを表示できま す。

※地図上のマーカーをクリックすると当該施設の 一覧情報へ移動します。

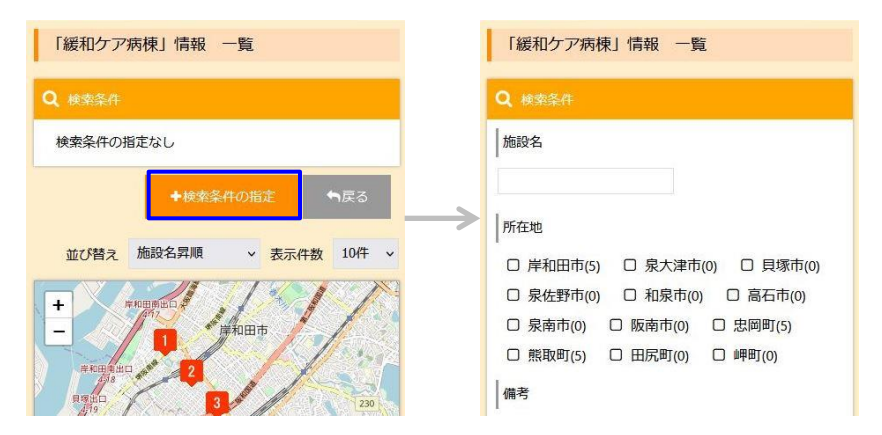

# (5)入院病床(一般・療養等)情報の検索

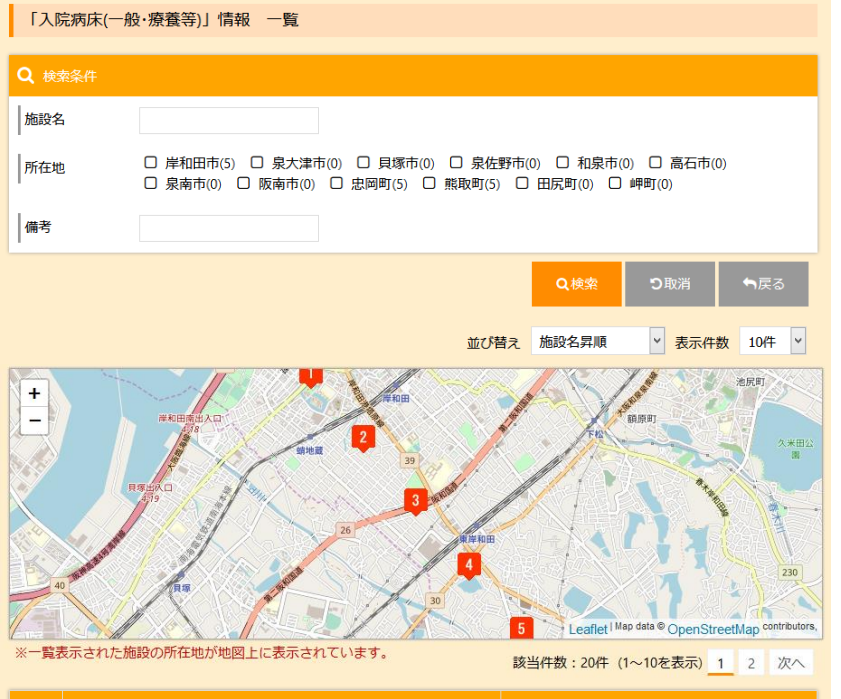

|          | 施設名/概要                                |                                         |  |
|----------|---------------------------------------|-----------------------------------------|--|
| <b>I</b> | 入院病床01                                | 備考                                      |  |
|          | 〒000-0000 大阪府岸和田市〇〇〇〇〇                | 000000000000000000000000000000000000000 |  |
|          | TEL: 000-0000-0000 FAX: 999-9999-9999 | 000000000                               |  |
|          | ホームページURL: http://xxxxxxx.com         | 2020/11/29 更新                           |  |

# 【手順】

検索条件を指定して「検索ボタン」を押下すると、その条件に該当するデータが一覧表示されます。 また、一覧表示された施設の所在地が地図上に表示されます。

## ※検索機能

各検索項目の選択仕様は下表のとおりです。また、 各検索項目間(所在地、入院期間の目安、その他、 備考)はAND条件となります。

| 項目名 | 入力内容                |
|-----|---------------------|
| 施設名 | 入力項目は「部分一致」条件です。    |
| 所在地 | 複数選択が可能で選択項目はOR条件です |
| 備考  | 入力項目は「部分一致」条件です。    |

## ※検索条件の取消機能

「取消ボタン」を押下すると、指定した検索項目が 未指定の状態になります。

※並び替え機能

「施設名昇順」、「施設名降順」から選択できます。

#### ※表示件数機能

「10件」、「20件」、「30件」、「50件」から選択でき ます。

### ※ページ指定機能

指定されたページの検索結果データを表示できます。

※地図上のマーカーをクリックすると当該施設の 一覧情報へ移動します。

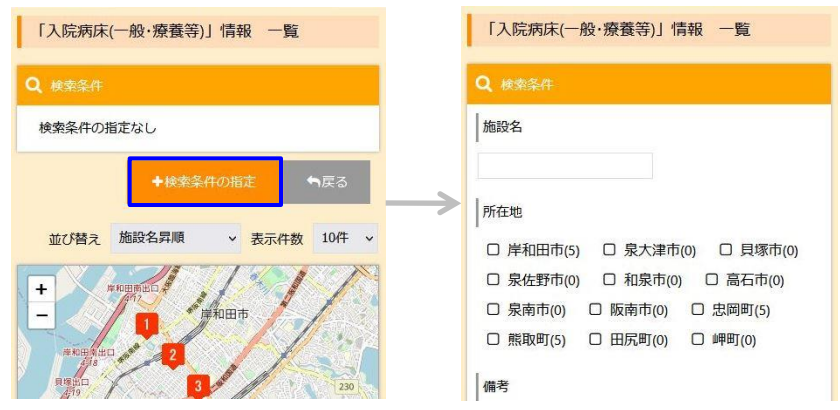